## **Changing Course Print Status**

- **Problem:** If the printing of a course has been suppressed for the report cards, this also suppresses the class from printing on the student schedules.
- **Solution:** The printing status of courses can be turned off and on at the school level.

To change the printing status of a course:

- 1. From the PowerSchool **Start Page**, click on School under the **Setup** section on the left side of the screen.
- 2. Click on **Course** in the **Scheduling** section of the **School Setup** page.
- 3. Display the check mark in the **Exclude On Report Cards/Transcripts** option to suppress printing. Uncheck the box to print.

| GPA Added Value Points                                                   | 0 (usually zero)                            |
|--------------------------------------------------------------------------|---------------------------------------------|
| Exclude from GPA?                                                        | Include O Exclude                           |
| Exclude from Class Rank?                                                 | Include O Exclude                           |
| Exclude from Honor Roll?                                                 | 💿 include 🔿 Exclude                         |
| Use The Course For Lunch                                                 | 8                                           |
| Exclude On Report Cards/Transcripts                                      | 2                                           |
| Note: Changes made here will affect this course at all schools which use | the same PowerSchool server as this school. |
|                                                                          | $\sim$                                      |
|                                                                          | $\backslash$                                |

Check mark means the course will **NOT** print. No check mark means the course will print.

4. Click Submit.